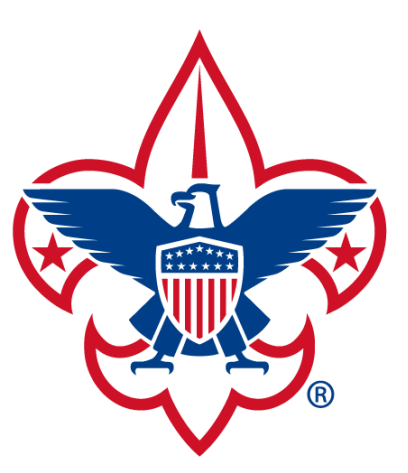

## BOY SCOUTS OF AMERICA® MAYFLOWER COUNCIL

## DOUBLEKNOT INSTRUCTIONS FOR LEADERS

#### Log into doubleknot: www.mayflowerbsa.doubleknot.com

\*\*\*Doubleknot does not always work well with Explorer, we suggest Chrome or Safari

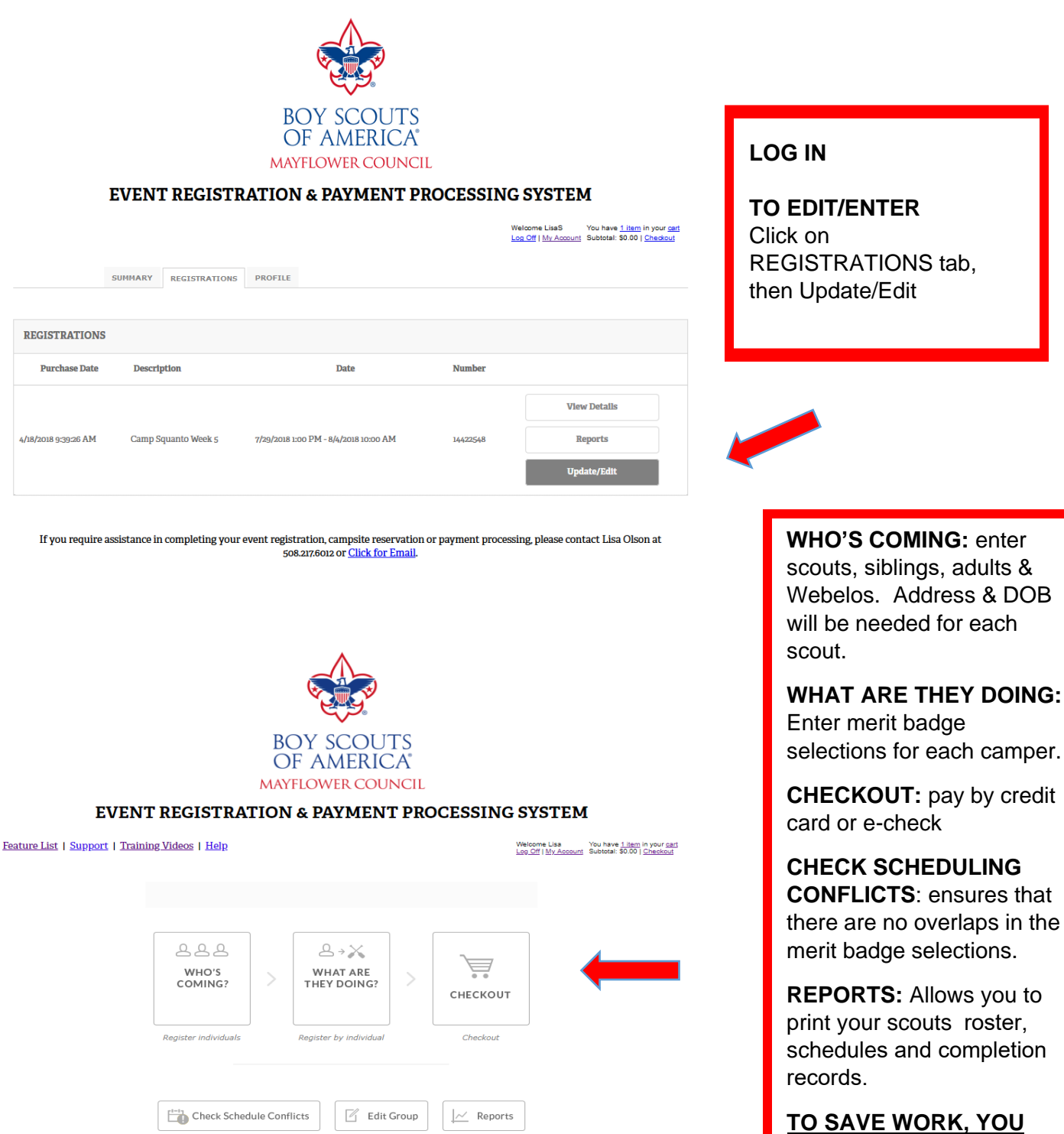

TO SAVE WORK, YOU MUST GO THROUGH CHECKOUT EVEN IF YOU ARE NOT YET PAYING.

| Feature List   Support   Training Videos                                          | ure List   Support   Training Videos   Help Velome Lisa You have 1 men in your cart<br>Log Off My Account 50 Con Canada |            |                 |                  |                   |    |
|-----------------------------------------------------------------------------------|----------------------------------------------------------------------------------------------------|------------|-----------------|------------------|-------------------|----|
|                                                                                   | REGISTER IND                                                                                                    | IVIDUA     | LS              |                  |                   |    |
| STEPS TO COMPLETE THIS REGIS<br>Use this to register individual<br>badge classes. | TRATION<br>s by name for Camp Squanto. T                                                                                | his step 1 | must be done be | fore registering | g Scouts for meri | it |
|                                                                                   | How ma                                                                                                    | ny?        |                 |                  |                   |    |
|                                                                                   | Adult                                                                                                    | 0          | $\sim$          |                  |                   |    |
|                                                                                   | Webelos Crossover                                                                                                    | 0          | $\sim$          |                  |                   |    |
|                                                                                   | Second Week Fee                                                                                                    | 1          | $\sim$          | 4                |                   |    |
|                                                                                   | Provisional Camper                                                                                                    | 0          | $\sim$          |                  |                   |    |
|                                                                                   | Scout                                                                                                    | 1          | $\sim$          |                  |                   |    |
|                                                                                   | Brother Discount                                                                                                    | 0          | $\sim$          |                  |                   |    |
|                                                                                   | Campsite Deposit                                                                                                    | 1          | $\sim$          |                  |                   |    |
|                                                                                   | Camp Staff                                                                                                    |            |                 |                  |                   |    |
|                                                                                   | Leading Scout                                                                                                    |            |                 |                  |                   |    |
|                                                                                   |                                                                                                    |            |                 |                  | HIDE DETAILS      | •  |
| Second Week Fee 1                                                                 |                                                                                                    |            |                 |                  | LESS              | •  |
|                                                                                   |                                                                                                    |            |                 |                  |                   |    |
| *First Name:                                                                      | First Name                                                                                                    |            |                 |                  |                   |    |
| *Last Name:                                                                       | Last Name                                                                                                    |            |                 |                  |                   |    |
| *Birthdate:                                                                       | *Birthdate: MWDD/YYYY                                                                                                   |            |                 |                  |                   |    |
| *Address:                                                                         | *Address: Address                                                                                                    |            |                 |                  |                   |    |
| *City:                                                                            | *City: City                                                                                                    |            |                 |                  |                   |    |
| *State:                                                                           | *State: Please Select                                                                                                   |            |                 |                  | $\sim$            |    |
| *Postal Code:                                                                     | Postal Code                                                                                                    |            |                 |                  |                   |    |
|                                                                                   | Clear                                                                                                    |            |                 |                  |                   |    |

#### WHO'S COMING?

Enter the total number for each category and boxes to enter data will be opened below.

The information should be available for those Scouts who have previously gone to camp.

#### MAYFLOWER COUNCIL

#### **EVENT REGISTRATION & PAYMENT PROCESSING SYSTEM**

| Feature List   Support   Training Videos   Help Welcome Liss You have   Henp Leg CF  W/r Account Stroom Stational: Stroom - Stational: Stroom - Stational: Stroom - Stational - Stational |                                                  |                                     |                                        |                 |  |
|----------------------------------------------------------------------------------------------------|--------------------------------------------------|-------------------------------------|----------------------------------------|-----------------|--|
|                                                                                                    | RE                                               | GISTER BY INDIVIDUAL                |                                        |                 |  |
| STEPS TO COMPLETE THIS R                                                                                                    | EGISTRATION                                      |                                     |                                        |                 |  |
|                                                                                                    | Use this to assign one in                        | ndividual at a time to an activity  | at this event.                         |                 |  |
|                                                                                                    |                                                  |                                     |                                        |                 |  |
| CUITDUI F FOR                                                                                                    |                                                  | _                                   |                                        |                 |  |
| SCHEDULE FOR: Deposit, (                                                                                                    | camp •                                           |                                     |                                        | 0               |  |
| Category                                                                                                    | Activity                                         | Date/Time                           | Schedule                               | Status          |  |
|                                                                                                    | This participa                                   | nt is not registered for any activi | ties.                                  |                 |  |
|                                                                                                    |                                                  |                                     |                                        |                 |  |
|                                                                                                    |                                                  |                                     |                                        |                 |  |
| CHOOSE ACTIVITIES IN C.                                                                                                    | ATEGORY: Handicraft                              |                                     |                                        | $\ominus$       |  |
| Activity                                                                                                    |                                                  |                                     | Date/Time                              | Schedule        |  |
| Add Art                                                                                                    |                                                  | 7/2                                 | 3/2018 - 7/27/2018<br>00 AM - 12:00 PM | Monday - Friday |  |
| Add Art<br>- 3 Attendees (ad                                                                                                    | min only)                                        | 7/2                                 | 3/2018 - 7/27/2018<br>0 AM - 10:00 AM  | Monday - Friday |  |
| Add Basketry<br>- 3 Attendees (ad                                                                                                    | min only)                                        | 7/2                                 | 3/2018 - 7/27/2018<br>00 PM - 3:00 PM  | Monday - Friday |  |
| Add Basketry<br>- 4 Attendees (ad                                                                                                    | min only)                                        | 7/2<br>9:0                          | 3/2018 - 7/27/2018<br>0 AM - 10:00 AM  | Monday - Friday |  |
| Add Leatherwork                                                                                                    | dmin only)                                       | 7/2                                 | 3/2018 - 7/27/2018<br>30 PM - 4:00 PM  | Monday - Friday |  |
| Add Leatherwork<br>- 8 Attendees (ad                                                                                                    | min only)                                        | 7/2                                 | 3/2018 - 7/27/2018<br>30 AM - 12:00 PM | Monday - Friday |  |
| Add Metalwork (Mus<br>- Event is Full (a                                                                                                    | t be at least 14 years old)<br><b>dmin only)</b> | 7/2                                 | 3/2018 - 7/27/2018<br>20 AM - 11:00 AM | Monday - Friday |  |
| Add Metalwork (Mus<br>- Event is Full (a                                                                                                    | t be at least 14 years old)<br><b>dmin only)</b> | 7/2                                 | 3/2018 - 7/27/2018<br>30 AM - 12:00 PM | Monday - Friday |  |
|                                                                                                    |                                                  |                                     |                                        |                 |  |

#### WHAT ARE THEY DOING?

Sign up for Merit Badges by Scout

| IIC<br>I Scout \$420.00<br>ironmental Science from 7/2/2018 10:00 AM to 7/6/2018 11:00                                                                                                    | <u>CHECKOUT</u>                                                                                                    |
|----------------------------------------------------------------------------------------------------|----------------------------------------------------------------------------------------------------|
| derness Survival from 7/2/2018 2:00 PM to 7/6/2018 3:00 PM - udscape Architecture from 7/2/2018 1:00 AM to 7/6/2018 1:200 rts from 7/2/2018 9:00 AM to 7/6/2018 1:00 AM - mping from 7/2/2018 3:00 PM to 7/5/2018 4:00 PM - Scout \$420.00 ty Discount foi - Scout (\$20.00) gerprinting from 7/2/2018 3:00 PM to 7/6/2018 3:00 PM -         | The detail of cost per<br>participant will be<br>shown. Note that the<br>"Discount" totals all<br>discounts including<br>"free" adults |
| Int to Eagle from 7/2/2018 3:00 PM to 7/6/2018 12:00 I         hing from 7/2/2018 3:00 PM to 7/6/2018 0:00 AM -         (Flight to Eagle) from 7/2/2018 9:00 AM to 7/6/2018 10:00 AM -         I - Scout       \$420.00         ulpture from 7/2/2018 3:00 PM to 7/6/2018 4:00 PM -         inting from 7/2/2018 3:00 PM to 7/6/2018 3:00 PM | <b>Discount Codes:</b> enter<br>all discount codes<br>separated by a comma<br>and space, then click<br>APPLY.                          |
| le Shooting (Must be at least 13 years old) from 7/2/2018 9:00<br>l to 7/6/2018 12:00 PM - '<br>count (Free Leaders with Troop) (\$100.00)<br>vious Payments and Adjustments (\$3,390.00)                                                                                                    |                                                                                                    |
| Subtotal \$50.00 \$50.00                                                                                                    |                                                                                                    |
| Discount Codes Code1, Code2, Apply                                                                                                    |                                                                                                    |
|                                                                                                    |                                                                                                    |

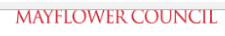

#### EVENT REGISTRATION & PAYMENT PROCESSING SYSTEM

| Feature List | <u>Support</u> | Training Videos | <u>Help</u> |
|--------------|----------------|-----------------|-------------|
|              |                |                 |             |

| Log Off   My Account | Subtotal: \$50.00   g | heckout |
|----------------------|-----------------------|---------|
|                      |                       |         |

| Payment may be made       |
|---------------------------|
| using a credit card or e- |
| check.                    |

The confirmation will be sent to the email address listed here.

Click Complete Order when ready to pay.

| PAYMENT & BILLING INFORMAT       | TON                        | c                | ORDER SUMMARY                                                                               |                    |
|----------------------------------|----------------------------|------------------|---------------------------------------------------------------------------------------------|--------------------|
| Please choose your payment type: |                            | 1                | fotal                                                                                       | \$50.0             |
| PayPar VISA Moder                |                            |                  | Balance Due                                                                                 | \$50.0             |
| * Indicates required fields      |                            |                  | You saved \$220.0                                                                           | 0                  |
| Name and Billing Address         |                            |                  | DMINICTRATOR ONLY                                                                           |                    |
| *Name:                           | · M .                      | 1                | ADMINISTRATOR ONLY                                                                          |                    |
| *Address 1:                      |                            |                  | Do not send e-mail con<br>Send user ID and pass                                             | firmatio           |
| Address 2:                       |                            |                  | registration owner                                                                          |                    |
| *City:                           |                            | No<br>thi<br>par | yte: As an administrator, you can<br>is order without paying even the<br>yment is required. | i complete<br>ough |
| *State/Province:                 | Massachusetts $\checkmark$ |                  |                                                                                             | = 0                |
| *Zip/Postal Code:                |                            |                  | COMPLETE ORDI                                                                               |                    |
| *Country:                        | United States $\checkmark$ |                  |                                                                                             |                    |
| *E-mail Address:                 |                            |                  | elick( 2.07.18 19:35 UT                                                                     |                    |
| *Telephone:                      |                            |                  |                                                                                             |                    |
|                                  |                            |                  |                                                                                             |                    |
|                                  |                            |                  |                                                                                             |                    |
|                                  | ← Go Back Cancel           |                  |                                                                                             |                    |

- <u>Remember to go through checkout to save your work.</u>
- You may log back into doubleknot and add or edit Scout/Adult or Merit Badge information.

#### Want to Update your registration or add another Scout?

You can log in to Doubleknot and add the Scout on to your existing reservation. There is no need to create a new reservation. Adding to your existing one will allow you to have all the completion records in one place.

To login, pay and/or modify your reservation:

1. Browse to: <u>www.doubleknot.com</u> and click login.

2. Login with your username and password used on your original registration.

3. Once logged into the system you will see a summary of all your registrations, click "View Details" for the event you want to update.

4. You will see a summary of your registration including payments, unit contact information, and registered participants. Click "Update" to register additional participants, modify or pay.

## **PRINTING CLASS ASSIGNMENTS**

### Log In to the doubleknot account that you used to register for the event.

| C' û         | ① ① △ https://     | /www.doubleknot.com/myaccount/summary. | aspx     |          |         |        | ⊠ ☆     |   |                  |
|--------------|--------------------|----------------------------------------|----------|----------|---------|--------|---------|---|------------------|
| UPCOM        | ING PAYMENTS       |                                        |          |          |         |        |         | Θ |                  |
| Descript     | ion                | Date                                   | Number   | Due Date | Due     |        |         |   |                  |
| Merit Bado   | e University 2019  | 3/2/2019 8:00 AM - 3/23/2019 2:00 PM   | 16850719 | 3/2/2019 | \$50.00 | Pay    | Now     |   |                  |
| UPCOM        | ING REGISTRATIO    | ONS / RESERVATIONS                     |          |          |         |        |         | Θ | Click "VIEW      |
| Descript     | ion                | Date                                   |          | Number   |         |        |         |   | DETAILS" for the |
| Marile David | je University 2019 | 3/2/2019 8:00 AM - 3/23/2019 2:00 P    | м        | 16850719 |         | View I | Details |   | event you want.  |

If you require assistance in completing your event registration, campsite reservation or payment processing, please contact Lisa Olson at 508.217.6012 or Click for Email.

| 🜸 View Details       | × | +                                                                                              |     |  |
|----------------------|---|------------------------------------------------------------------------------------------------|-----|--|
| ← → C <sup>i</sup> ŵ |   | https://www.doubleknot.com/Registration/ShowRegDetails.asp?RegID=1363835303731393&ReturnToPage | ⊠ ☆ |  |

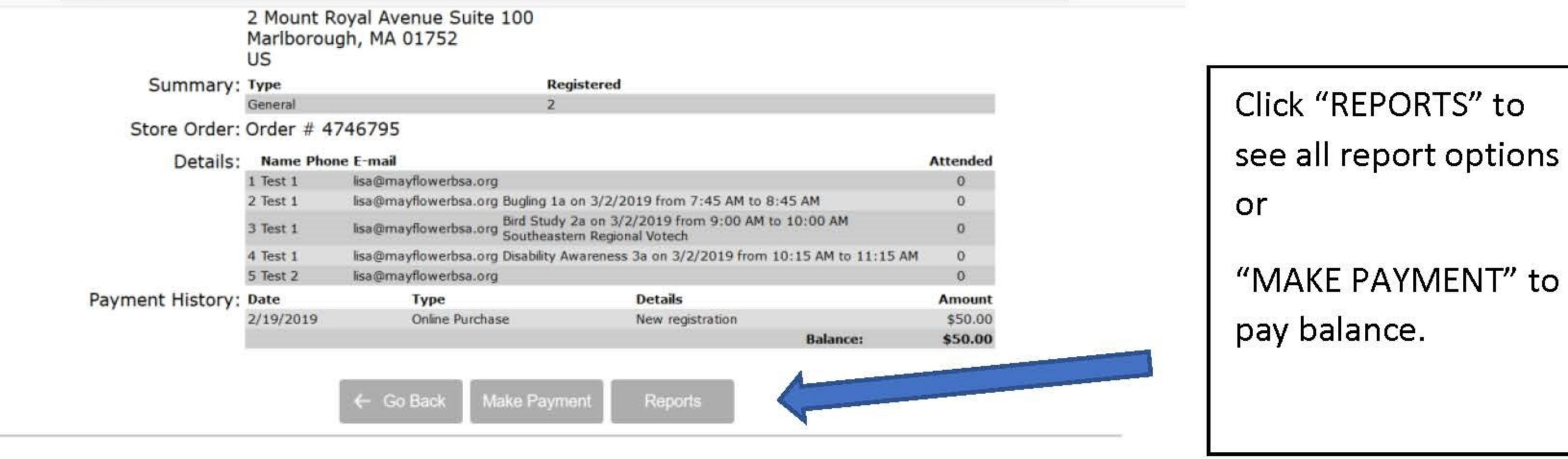

If you require assistance in completing your event registration, campsite reservation or payment processing, please contact Lisa Olson at 508.217.6012 or Click for Email.

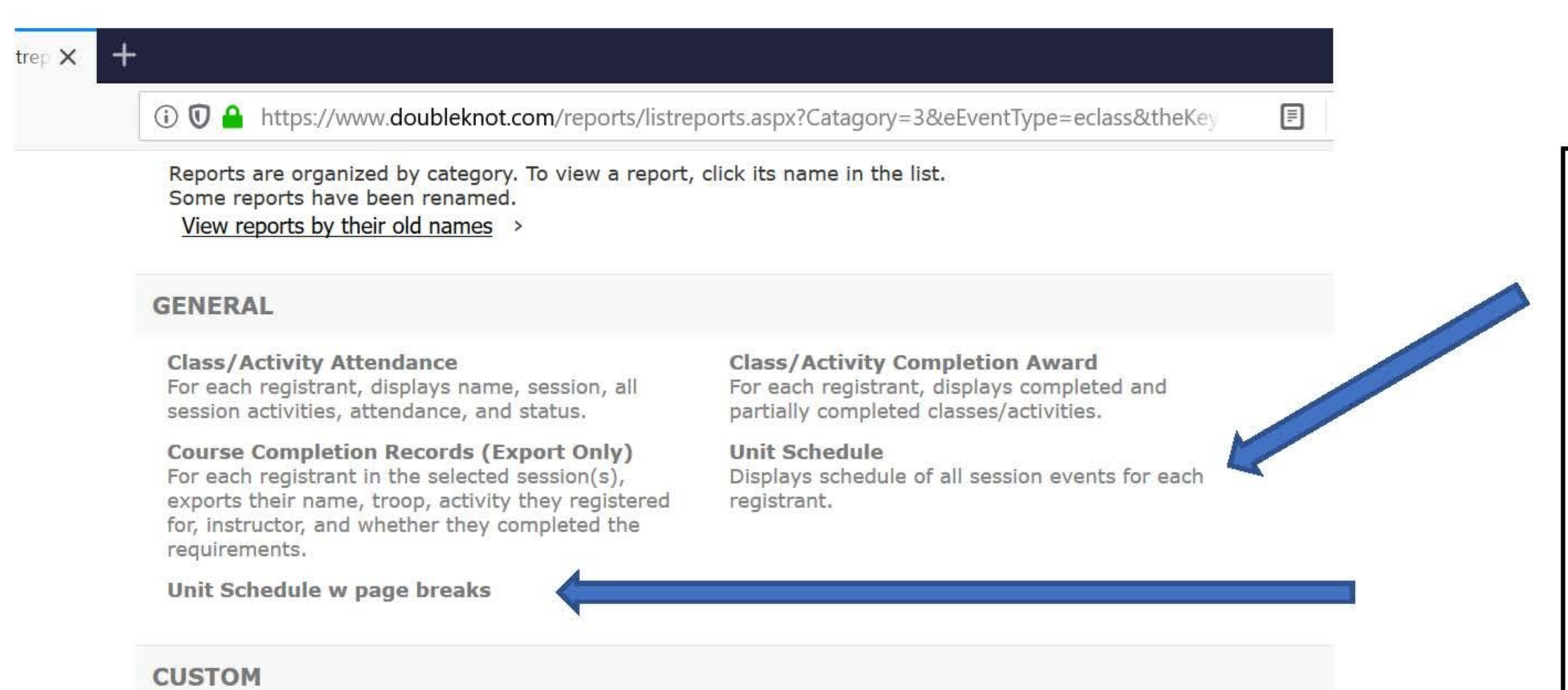

Click **"UNIT** SCHEDULE" This will give you the class schedule for each registrant in your group. You may print with a page break if you would like to hand

Custom created reports

Unit Schedule by MB Originating From Unit Schedule **Unit Schedule by Scout** Originating From Unit Schedule Unit Schedule by MB for csv download Originating From Unit Schedule

Unit Schedule for csv download Originating From Unit Schedule

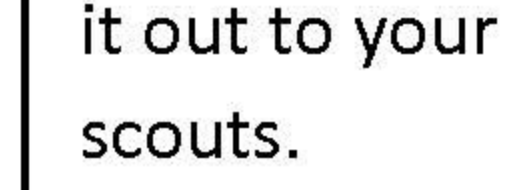

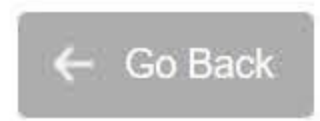

Log in and check out these tabs. You have access to your current registrations and reports.

- PLEASE NOTE: TROOPS WILL NOW PRINT THEIR OWN COMPLETION RECORDS AT THE END OF CAMP. WE RECOMMEND AS SOON AS POSSIBLE TO IDENTIFY POSSIBLE ISSUES.
- COMPLETION RECORDS WILL NOT COME FROM THE COUNCIL UNLESS SPECIFICALLY ASKED FOR.
- SITE DEPOSTS WILL BE TRANSFERRED AFTER TROOP REGISTERS SCOUTS.

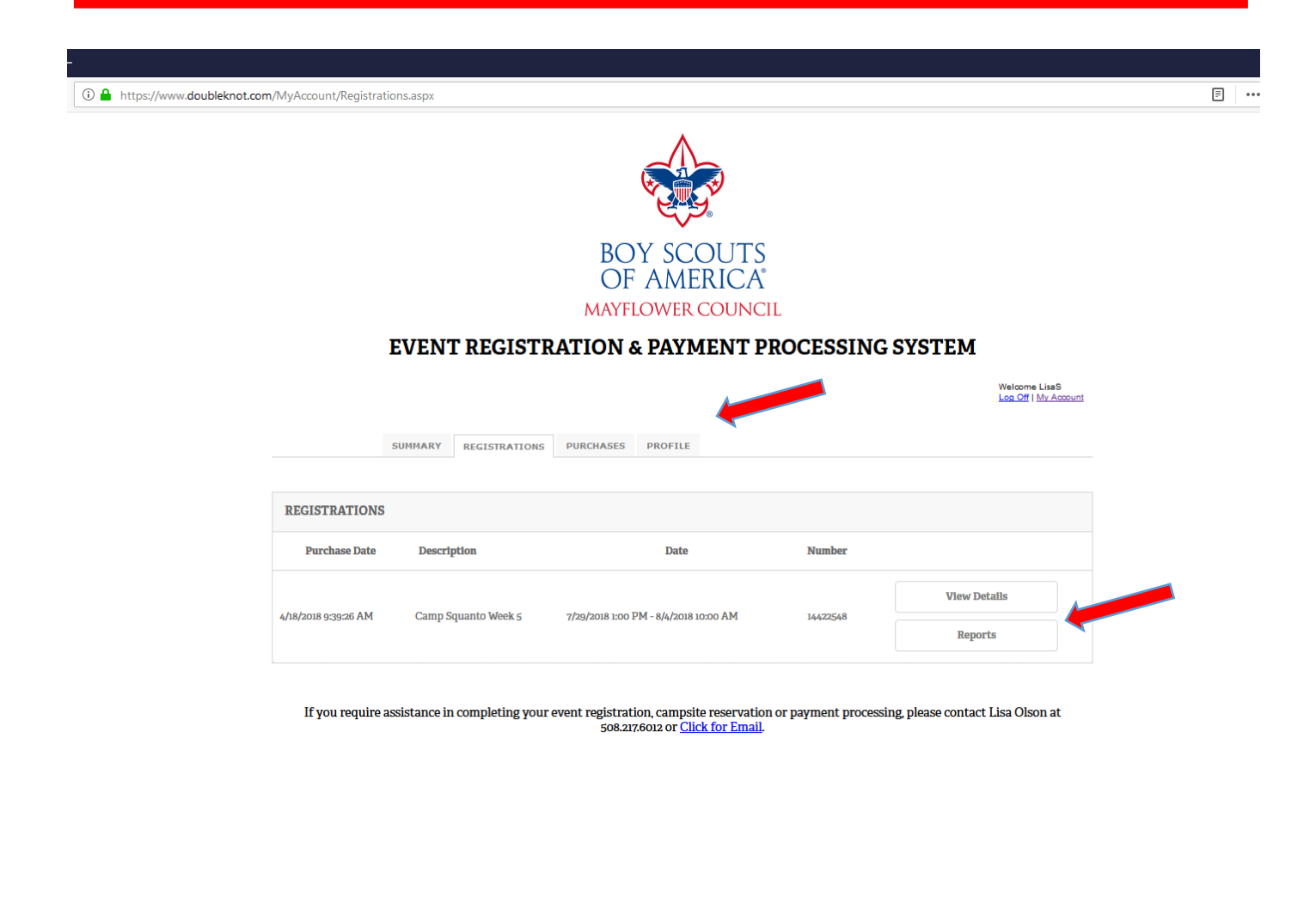

| REGISTRA                                                                                                    | TION 14422548 REPORTS                                                                                                    |   | Thora are 2                         |
|----------------------------------------------------------------------------------------------------|----------------------------------------------------------------------------------------------------|---|-------------------------------------|
| Reports are organized by category. To view a report, click<br>Some reports have been renamed.<br><u>View reports by their old names</u> ,                                                                          | its name in the list.                                                                                                    |   | reports to print<br>completion reco |
| GENERAL                                                                                                    |                                                                                                    | Θ | for your troop.                     |
| Class/Activity Attendance<br>For each registrant, displays name, session, all session<br>activities, attendance, and status.                                                                                       | Class/Activity Completion Award<br>Description of Strant, displays completed and partially<br>completed classes/activities. |   | This first option                   |
| Course Completion Records (Export Only)<br>For each registrant in the selected session(s), exports<br>their name, troop, activity they registered for, instructor,<br>and whether they completed the requirements. | Unit Schedule<br>Displays schedule of all session events for each<br>registrant.                                            |   | downloads into a excel spreadshe    |
| Unit Schedule w page breaks                                                                                                    |                                                                                                    |   | This details wha                    |
| CUSTOM                                                                                                    |                                                                                                    | Θ | has been                            |
| Custom created reports                                                                                                    |                                                                                                    |   | completed.                          |
| <b>Unit Schedule by MB</b><br>Orlginating From Unit Schedule                                                                                                    | <b>Unit Schedule by MB for csv download</b><br>Originating From Unit Schedule                                               |   |                                     |
|                                                                                                    | Unit Schedule for csv download                                                                                              |   |                                     |

If you require assistance in completing your event registration, campsite reservation or payment processing, please contact Lisa Olson at 508.217.6012 or <u>Click for Email.</u>

| for       Nort       Part       Out       Year       Year       <                                                                                                    | ⊟ 5• °· ≧ # =                            |                                           |                | DoubleknotExport [Read-O                 | ıly] - Excel               |                                                                      |            |                  | Lisa Seitsine |
|----------------------------------------------------------------------------------------------------|------------------------------------------|-------------------------------------------|----------------|------------------------------------------|----------------------------|----------------------------------------------------------------------|------------|------------------|---------------|
| A       C       D       C       D       E       S       Manage       C       D       E       S       Manage       C       D       E       S       Manage       C       D       C       D       D       C       D       D       D       D       D       D       D       D       D       D       D       D       D       D       D       D                                                                                                    | File Home Insert Page Layout Formula     | as Data Review View 📿 Tell me what        | you want to do |                                          |                            |                                                                      |            |                  |               |
| Part         Cody         Part         Description         Sartbase         Description           3         Attronomy         7/30/72018 11:00 cmp Squarto Consoler         Member Name         Group (Registration)         Completed N. IP. V. S. N. S. N | Cut Calibri • 11 • A                     | · ▲ = = - P· Pb Wrap Text                 | General        | Normal                                   | Bad Good                   | Neutral Calculation                                                  |            | <b>&gt;</b>      | ∑ AutoSum     |
| Copease         Complete         Link         Complete         Link         Link         Complete         Link         Link         Complete         Link         Link         Complete         Link         Link                                                                                                    | Parte Copy *                             |                                           |                | a as Conditional Format as Patrock could | Evolution Input            | Linked Cell Note                                                     | Insert [   | elete Format     | 👽 Fill *      |
| Oppland         A         Fet         A         Applane         C         Description         Split         Construction         Split         Construction         Split         Construction         Split         Construction         Split         Split <t< td=""><td>- Format Painter</td><td>▲ • = = = • • • • • • • • • • • • • • •</td><td>\$ - % ,</td><td>Formatting * Table *</td><td>Explanatory Input</td><td>Cinked Cell</td><td>*</td><td>* *</td><td>🦑 Clear *</td></t<>                                                                                                    | - Format Painter                         | ▲ • = = = • • • • • • • • • • • • • • •   | \$ - % ,       | Formatting * Table *                     | Explanatory Input          | Cinked Cell                                                          | *          | * *              | 🦑 Clear *     |
| Al       C       D       E       F       G       H       I       J       K       L       M       N       O       P       Q       R       Sa         1       Description       StartDate       Instructor       Group (Registration)       Completed Ia       Ia       J       L       L       M       N       O       P       Q.       R       Sa         3       Description       StartDate       Instructor       Member Name       Group (Registration)       Completed Ia       Ia       Ia       J       L       L       A       A                                                                                                    | Clipboard 15 Font                        | ra Alignment ra                           | Number         | 6                                        | Styles                     |                                                                      |            | Cells            | E             |
| A         B         C         D         E         F         G         H         J         J         L         M         N         O         P         Q         R         S           1         Description         StartDate         Instructor         Member Name         Group (Registration)         Completed 1a         a         b         b <td< th=""><th>Al + 1 X / 6 Description</th><th>2<br/>2</th><th></th><th></th><th></th><th></th><th></th><th></th><th></th></td<>                                                                                                    | Al + 1 X / 6 Description                 | 2<br>2                                    |                |                                          |                            |                                                                      |            |                  |               |
| A         B         C         D         E         F         G         H         I         J         K         L         M         N         O         P         Q         R         S           1         Description         StartDate         instructor         Mmber_Name         Group (Registration)         Completed N         1a         1b         1c         2         3a         3b         3b         4d         4d         4d         4d         5d         4d         4d         4d         4d         5d         5d           2         StartDate         instructor         Mm         Mmber_Name         Group (Registration)         Completed N         1a         2d         3a         4d         5d         6d         7d         7d <t< th=""><th>A1 · · · · · · · · · · · · · · · · · · ·</th><th></th><th></th><th></th><th></th><th></th><th></th><th></th><th></th></t<>                                                                                                    | A1 · · · · · · · · · · · · · · · · · · · |                                           |                |                                          |                            |                                                                      |            |                  |               |
| A         B         C         D         E         F         G         H         I         J         K         L         M         N         O         P         Q         R         S           1         Description         StartDate         instructor         Member, Name         Group (Registration)         Completed N         Law         Low         Z         Jas.N         Job.N         Lc         Z         Jas.N         Job.N         Lc         Vas.N         Job.N                                                                                                    |                                          |                                           |                |                                          |                            |                                                                      |            |                  |               |
| A         B         C         D         C         D         E         O         H         I         J         J         K         L         M         N         O         P         C         R         S           Description         StarDate         Instructor         F         F         Group (Registration)         Completed X         LaN         LaN                                                                                                    |                                          |                                           |                |                                          | I I I I I I I I            |                                                                      | 1          | 1                |               |
| Description         StartDate         Instructor         Member yame         Group (negistration)         Completed         Ja         Li         Z         Ja         Job         Z         Job         Z         Job         Job         Z         Job         Job         Job         Job         Job         Job         Job        Job         Job         <                                                                                                    | A A                                      | B C                                       | D              | E                                        | F G H I                    | J K L M N O                                                          | P          | Q                | R S           |
| A Normality         Type Number 1000 Links         Type Number 1000 Links                                                                                                    | 1 Description                            | StartDate Instructor Me                   | ember_Name     | Group (Registration)                     | Completed 1a 1b 1c         | 2 3a 3b 3c 3d 4a                                                     | 40         | 4c 4             | d Sa          |
| b         b         b         b         b         b         b         b         b         b         b         b         b         b         b         b         b         b         b         b         b         b         b         b         b         b         b         c         b         c         b         c         b         c         b         c         c                                                                                                    | 2 Astronomy                              | 7/30/2018 11:00 Camp Squanto Counselor Fr |                | Provision Troop Camp Squanto (14-        | Completed:N 1a:N 1D:N 1C:N | ZIN 38IN 30IN 3CIN 30IN 48IP                                         | 40:1       | 4CIN 4           | din Sain      |
| Provision risop Camp Squartic Counselor         Provision risop Camp Squartic Lew         Completed         1         2         3         4         5         7         7         7         7         7         7         7         7         7         7         7         7         7         7         7         7         7         7         7         7         7         7         7         7         7         7         7         7         7         7         7         7         7         7         7         7         7         7         7         7         7         7         7         7         7         7         7         7         7         7         7         7         7         7         7         7         7         7         7         7         7         7         7         7         7         7         7         7         7         7         7         7         7         7         7         7         7         7         7         7         7         7         7         7         7         7         7         7         7         7         7         7         7         7         7                                                                                                    | Description     Environmental Science    | StartDate Instructor Mi                   |                | Group (Registration)                     | Completed 1 2 3a1          | 382 383 301 302 303 3C1                                              | 3CZ        | 303 3            | 01 302        |
| bits bits bits bits bits bits bits bits                                                                                                    | Environmental science     Description    | StartDate Instructor                      |                | Group (Registration)                     | Completed 1 2 3            | 4 6 6 7a 7b 7c                                                       | 7d         | 70 7             | 01:1 502:N    |
| Occumpletation         1/30/2018 14:00         Camp Squartic Counselor         M         Forey Registration         Completed         1/2         2/3         3/4         4/5         7/5         7/5         7/5         7/5         7/5         7/5         7/5         7/5         7/5         7/5         7/5         7/5         7/5         7/5         7/5         7/5         7/5         7/5         7/5         7/5         7/5         7/5         7/5         7/5         7/5         7/5         7/5         7/5         7/5         7/5         7/5         7/5         7/5         7/5         7/5         7/5         7/5         7/5         7/5         7/5         7/5         7/5         7/5         7/5         7/5         7/5         7/5         7/5         7/5         7/5         7/5         7/5         7/5         7/5         7/5         7/5         7/5         7/5         7/5         7/5         7/5         7/5         7/5         7/5         7/5         7/5         7/5         7/5         7/5         7/5         7/5         7/5         7/5         7/5         7/5         7/5         7/5         7/5         7/5         7/5         7/5         7/5         7/5         7/5                                                                                                    | 6 Oceanography                           | 7/20/2018 9/00 Camp Squarte Councelor Le  |                | Browision Troop Camp Equanto (144        | Completed 1 2 3            | 4 3 0 78 70 7C                                                       | 70         | 70:11 7          | T Od          |
| Description       Standate       Instructor       M       Othor (negostation)       Completed       1/2       2/2       2/2       2/2       2/2       2/2       2/2       2/2       2/2       2/2       2/2       2/2       2/2       2/2       2/2       2/2       2/2       2/2       2/2       2/2       2/2       2/2       2/2       2/2       2/2       2/2       2/2       2/2       2/2       2/2       2/2       2/2       2/2       2/2       2/2       2/2       2/2       2/2       2/2       2/2       2/2       2/2       2/2       2/2       2/2       2/2       2/2       2/2       2/2       2/2       2/2       2/2       2/2       2/2       2/2       2/2       2/2       2/2       2/2       2/2       2/2       2/2       2/2       2/2       2/2       2/2       2/2       2/2       2/2       2/2       2/2       2/2       2/2       2/2       2/2       2/2       2/2       2/2       2/2       2/2       2/2       2/2       2/2       2/2       2/2       2/2       2/2       2/2       2/2       2/2       2/2       2/2       2/2       2/2       2/2       2/2       2/2 <th2 2<="" th=""> <th2< td=""><td>7 Description</td><td>StartDate Instructor</td><td></td><td>Group (Registration)</td><td>Completed 1 2a 2b</td><td>20 2d 2 4a 4b 4c</td><td>70.14</td><td>78.IN 7</td><td>1.14 00.14</td></th2<></th2>                                                                                                    | 7 Description                            | StartDate Instructor                      |                | Group (Registration)                     | Completed 1 2a 2b          | 20 2d 2 4a 4b 4c                                                     | 70.14      | 78.IN 7          | 1.14 00.14    |
| 2 and consider of things quantic consider       7 you 2012 12:00 camp Squanto Counselor       4       5       4       5       6       7       80       80.7       80.7       80.7       80.7       80.7       80.7       80.7       80.7       80.7       80.7       80.7       80.7       80.7       80.7       80.7       80.7       80.7       80.7       80.7       80.7       80.7       80.7       80.7       80.7       80.7       80.7       80.7       80.7       80.7       80.7       80.7       80.7       80.7       80.7       80.7       80.7       80.7       80.7       80.7       80.7       80.7       80.7       80.7       80.7       80.7       80.7       80.7       80.7       80.7       80.7       80.7       80.7       80.7       80.7       80.7       80.7       80.7       80.7       80.7       80.7       80.7       80.7       80.7       80.7       80.7       80.7       80.7       80.7       80.7       80.7       80.7       80.7       80.7       80.7       80.7       80.7       80.7       80.7       80.7       80.7       80.7       80.7       80.7       80.7       80.7       80.7       80.7       80.7       80.7       80.                                                                                                    | Landreane Architecture                   | 7/20/2019 11:00 Came Squarte Councelor Le |                | Browision Troop Camp Squanto (144        | Completed 12a 20           | 2c 2u 548 40 4c                                                      | EIV        | 3                |               |
| Description         Statutate         Instructor         M         Oricy (registration)         Completed         1/2         2/3         3/3         5/3         0/2         2/3         0/2         2/3         0/2         2/3         0/2         2/3         0/2         2/3         0/2         2/3         0/2         2/3         0/2         2/3         0/2         2/3         0/2         2/3         0/2         2/3         0/2         2/3         0/2         2/3         0/2         2/3         0/2         2/3         0/2         2/3         0/2         2/3         0/2         2/3         0/2         2/3         0/2         2/3         0/2         2/3         0/2         2/3         0/2         2/3         0/2         2/3         0/2         2/3         0/2         2/3         0/2         2/3         0/2         2/3         0/2         2/3         0/2         2/3         0/2         2/3         0/2         2/3         0/2         2/3         0/2         2/3         0/2         2/3         0/2         2/3         2/3         2/3         2/3         2/3         2/3         2/3         2/3         2/3         2/3         2/3         2/3         2/3         2/3 <td>Description</td> <td>StartDate Instructor</td> <td></td> <td>Group (Registration)</td> <td>Completed 1 2 3</td> <td>A 5 6 7 9 0a</td> <td>9h</td> <td>10. 1</td> <td>0b 11</td>                                                                                                    | Description                              | StartDate Instructor                      |                | Group (Registration)                     | Completed 1 2 3            | A 5 6 7 9 0a                                                         | 9h         | 10. 1            | 0b 11         |
| Origination         Operation         Operation                                                                                                    | 9 Description                            | 7/20/2018 14:00 Camp Squarto Couprelor Cu |                | Browinion Troop Camp Squanto (144        | Completed 1 2 3            | 4 3 0 7 8 28<br>A-V 5-V 6-V 7-V 8-V 0V                               | 90<br>9b-M | 10a 1            | 00 11-V       |
| Meeting         Provision Troop Camp Squanto Conselor         Completed         1         2         3         4         4         5         3         6         7         0         7         0         7         0         7         0         7         0         7         0         7         0         7         0         7         0         7         0         7         0         7         0         7         0         7         0         7         0         7         0         7         0         7         0         7         0         7         0         7         0         7         0         7         0         7         0         7         0         7         7         0         7         7         0         7         7         7         7         7         7         7         7         7         7         7         7         7         7         7         7         7         7         7         7         7         7         7         7         7         7         7         7         7         7         7         7         7         7         7         7         7         <                                                                                                    | 11 Weather                               | 7/30/2018 14:00 Camp Squanto Counselor Le |                | Provision Troop Camp Squanto (144        | Completed:Y 1:Y 2:Y 3:Y    | 4.1 3.1 0.1 7.1 6.1 98.1<br>4.V 5.V 6.V 7.V 8.V 04.V                 | 90.N       | 10a:Y 1          | 00:N 11:Y     |
| Completed         1/2         2/2         2/2         2/2         3/2         3/2         3/2         3/2         3/2         3/2         3/2         3/2         3/2         3/2         3/2         3/2         3/2         3/2         3/2         3/2         3/2         3/2         3/2         3/2         3/2         3/2         3/2         3/2         3/2         3/2         3/2         3/2         3/2         3/2         3/2         3/2         3/2         3/2         3/2         3/2         3/2         3/2         3/2         3/2         3/2         3/2         3/2         3/2         3/2         3/2         3/2         3/2         3/2         3/2         3/2         3/2         3/2         3/2         3/2         3/2         3/2         3/2         3/2         3/2         3/2         3/2         3/2         3/2         3/2         3/2         3/2         3/2         3/2         3/2         3/2         3/2         3/2         3/2         3/2         3/2         3/2         3/2         3/2         3/2         3/2         3/2         3/2         3/2         3/2         3/2         3/2         3/2         3/2         3/2         3/2         3                                                                                                    | 12 Description                           | StartDate Instructor                      |                | Group (Registration)                     | Completed 1 2 3            | 4.1 5.1 0.1 7.1 0.1 9d.1                                             | 50.14      | 108:1 1<br>Sh1 5 | b2 5b2        |
| 0 conjegt       7/30/2018 13:00 Camp Squanto Counselor V       Provision Troop Camp Squanto (144       Completed 1       2       2       3       4       40       50       64/t       40/t       82/t       82/t                                                                                                    | 12 Description                           | 7/20/2018 15:00 Camp Squarto Couprelor Le |                | Browision Troop Camp Squanto (144        | Completed 1 2 3            | 48 40 381 382 383 384<br>As-V Ab-N Sa1-N Sa2-N Sa4                   | N SaS-M    | Sh1·M S          | 62 503        |
| Completed         1         2         2         3         4         5         5         6         6         7           5         Description         StartDate         Instructor         M         Group Registration)         Completed         1         2         2         3         4         4         4         5         6         6         7         7         7         7         7         7         7         7         7         7         7         7         7         7         7         7         7         7         7         7         7         7         7         7         7         7         7         7         7         7         7         7         7         7         7         7         7         7         7         7         7         7         7         7         7         7         7         7         7         7         7         7         7         7         7         7         7         7         7         7         7         7         7         7         7         7         7         7         7         7         7         7         7         7         7 <td>14 Geology</td> <td>7/30/2018 15:00 Camp Squanto Counselor Ne</td> <td></td> <td>Provision Troop Camp Squanto (144</td> <td>Completed:Y 1:Y 2:Y 3:Y</td> <td>48.1 40.1 381.4 382.4 383.4 384.<br/>48-V 4b-N 581-N 583-N 583-N 584.</td> <td>N SaS-N</td> <td>Sh1-N S</td> <td>b2:N 5b3:N</td>                                                                                                    | 14 Geology                               | 7/30/2018 15:00 Camp Squanto Counselor Ne |                | Provision Troop Camp Squanto (144        | Completed:Y 1:Y 2:Y 3:Y    | 48.1 40.1 381.4 382.4 383.4 384.<br>48-V 4b-N 581-N 583-N 583-N 584. | N SaS-N    | Sh1-N S          | b2:N 5b3:N    |
| Completed         Lar         Lar <thlar< th="">         Lar         <thlar< th=""> <thlar<< td=""><td>15 Description</td><td>StartDate Instructor</td><td></td><td>Group (Registration)</td><td>Completed 1 2a 2b</td><td>2c 3 4a 4b 4c</td><td>5 63</td><td>6h 7</td><td>a 7b</td></thlar<<></thlar<></thlar<>                                                                                                    | 15 Description                           | StartDate Instructor                      |                | Group (Registration)                     | Completed 1 2a 2b          | 2c 3 4a 4b 4c                                                        | 5 63       | 6h 7             | a 7b          |
| Operation         StartDate // (a)         StartDate // (a)                                                                                                    | 16 Golf                                  | 7/30/2018 9:00 Camo Squanto Counselor Da  |                | Provision Troon Camp Squanto (144        | Completed N 1-Y 2a-Y 2b-Y  | 2r-V 3-V Aa-V Ab-V Ar-V 5-V                                          | 62-Y       | 6h-V 7           | a-V 7b-V      |
| Operation       Standard       Model of the standard       Model of the standard       Model                                                                                                    | 17 Description                           | StartDate Instructor M                    |                | Group (Registration)                     | Completed 1a 1b 2a         | 2h 2c 2d 2e 2f 3a                                                    | 3h         | 30 3             | d 3e          |
| Personal Titless         7/30/2012 10:00 Camp Squanto Counselor M         Provision Troop Camp Squanto (144<br>Group (Registration)         Completed: 1:: A         1:: A         1:: A         2:: A         2:: A <td>18 Personal Eitness</td> <td>7/30/2018 10:00 Camo Squanto Counselor Gu</td> <td></td> <td>Provision Troon Camo Squanto /144</td> <td>Completed N 1a-Y 1b-Y 2a-Y</td> <td>2h-V 2c-V 2d-V 2p-V 2f-V 3a-V</td> <td>3h-V</td> <td>30-Y 3</td> <td>d-Y 30-Y</td>                                                                                                    | 18 Personal Eitness                      | 7/30/2018 10:00 Camo Squanto Counselor Gu |                | Provision Troon Camo Squanto /144        | Completed N 1a-Y 1b-Y 2a-Y | 2h-V 2c-V 2d-V 2p-V 2f-V 3a-V                                        | 3h-V       | 30-Y 3           | d-Y 30-Y      |
| Operation         StartDate         Important counter or<br>provision Troop Camp Squant (Let<br>2) Description         Completed 1 a<br>b tr<br>Coupleted 1 a         Lin         Lin          Lin <td>19 Personal Eitness</td> <td>7/30/2018 10:00 Camp Squanto Counselor M</td> <td></td> <td>Provision Troop Camp Squanto (144</td> <td>Completed N 1a:Y 1b:Y 2a:Y</td> <td>2h-V 2r-V 2d-V 2p-V 2f-V 3a-V</td> <td>3h-V</td> <td>20-Y 3</td> <td>d-Y 30-Y</td>                                                                                                    | 19 Personal Eitness                      | 7/30/2018 10:00 Camp Squanto Counselor M  |                | Provision Troop Camp Squanto (144        | Completed N 1a:Y 1b:Y 2a:Y | 2h-V 2r-V 2d-V 2p-V 2f-V 3a-V                                        | 3h-V       | 20-Y 3           | d-Y 30-Y      |
| Operation         Operation         Operation <t< td=""><td>20 Description</td><td>StartDate Instructor M</td><td></td><td>Group (Registration)</td><td>Completed 1a 1b 1c</td><td>2a 2b 2c 3 4 5a</td><td>Sh</td><td>50 5</td><td>d 6</td></t<>                                                                                                    | 20 Description                           | StartDate Instructor M                    |                | Group (Registration)                     | Completed 1a 1b 1c         | 2a 2b 2c 3 4 5a                                                      | Sh         | 50 5             | d 6           |
| Completed         1         2         2         3         3         3         3         3         3         3         3         3         3         3         3         3         3         3         3         3         3         3         3         3         3         3         3         3         3         3         3         3         3         3         3         3         3         3         3         3         3         3         3         3         3         3         3         3         3         3         3         3         3         3         3         3         3         3         3         3         3         3         3         3         3         3         3         3         3         3         3         3         3         3         3         3         3         3         3         3         3         3         3         3         3         3         3         3         3         3         3         3         3         3         3         3         3         3         3         3         3         3         3         3         3         3                                                                                                    | 21 Geocarbing                            | 7/30/2018 11:00 Camp Squanto Counselor Da |                | Provision Troon Camo Squanto (144        | Completed N 1a.Y 1b.Y 1c.Y | 2a-V 2b-V 2c-V 3-V 4-V 5a-V                                          | Sh-V       | Serv S           | d-Y 6-Y       |
| 23       Chess       7/30/2018 14:00 Camp Squanto Counselor Dc       provision Troop Camp Squanto (144       Completed:1 I:Y       2a:Y       2b:Y       3a:Y       3b:Y       3b:Y       4b:Y       4b:Y <td< td=""><td>22 Description</td><td>StartDate Instructor M</td><td></td><td>Group (Registration)</td><td>Completed 1 2a 2b</td><td>3a 3b 3c 4a 4b 4c</td><td>Ad</td><td>40 4</td><td>f 5a</td></td<>                                                                                                    | 22 Description                           | StartDate Instructor M                    |                | Group (Registration)                     | Completed 1 2a 2b          | 3a 3b 3c 4a 4b 4c                                                    | Ad         | 40 4             | f 5a          |
| 24         Chess         7/30/2013 14:00         Camp Squanto Counselor         Dc         Provision Troop Camp Squanto (144         Completed:         1         Y         Y </td <td>23 Chess</td> <td>7/30/2018 14:00 Camp Squanto Coupselor Do</td> <td></td> <td>r Provision Troop Camp Squanto (144</td> <td>Completed Y 1:Y 2a:Y 2b:Y</td> <td>3ary 3hry 3cry 4ary 4hry 4cry</td> <td>Ad-V</td> <td>40:Y 4</td> <td>fry Sary</td>                                                                                                    | 23 Chess                                 | 7/30/2018 14:00 Camp Squanto Coupselor Do |                | r Provision Troop Camp Squanto (144      | Completed Y 1:Y 2a:Y 2b:Y  | 3ary 3hry 3cry 4ary 4hry 4cry                                        | Ad-V       | 40:Y 4           | fry Sary      |
| 25 Description StartDate Instructor M Group (Registration) Completed 1a 1b 2a 2b 2c 2d 3a 3b 3c 3d 3e 3f 3g                                                                                                    | 24 Chess                                 | 7/30/2018 14:00 Camp Squanto Counselor Do |                | Provision Troop Camp Squanto (144        | Completed:Y 1:Y 2a:Y 2b:Y  | 3a:Y 3b:Y 3c:Y 4a:Y 4b:Y 4c:Y                                        | 4d:Y       | 4e:Y 4           | fry Sary      |
|                                                                                                    | 25 Description                           | StartDate Instructor M                    |                | Group (Registration)                     | Completed 1a 1b 2a         | 2b 2c 2d 3a 3b 3c                                                    | 3d         | 30 3             | f 3g          |
| 26 Leatherwork 7/30/2018 11:00 Camp Squanto Counselor Do Provision Troop Camp Squanto (144 Completed:Y 1a:Y 1b:Y 2a:Y 2b:Y 2c:Y 2d:Y 3a:N 3b:N 3c:Y 3d:Y 3e:Y 3d:Y 3e:Y 3e:Y 3e:Y 3e:Y 3e:Y 3e:Y 3e:Y 3e                                                                                                    | 26 Leatherwork                           | 7/30/2018 11:00 Camp Squanto Counselor Do |                | Provision Troop Camp Squanto (144        | Completed:Y 1a:Y 1b:Y 2a:Y | 2b:Y 2c:Y 2d:Y 3a:N 3b:N 3c:Y                                        | 3d:Y       | 3e:Y 3           | fry 3gry      |
| Z Description StartDate Instructor M Group (Registration) Completed Ja 1b Za 2b 3a 3b 4a 4b 4c 4d 5 6 7                                                                                                    | 27 Description                           | StartDate Instructor M                    |                | Group (Registration)                     | Completed 1a 1b 2a         | 2b 3a 3b 4a 4b 4c                                                    | 4d         | 5                | 6 7           |

| Welcom  | e LisaS    |
|---------|------------|
| Log Off | My Account |

| REGISTRATION 14422548 REPORTS                                                                                                    |                                                                                                    |   |  |
|----------------------------------------------------------------------------------------------------|----------------------------------------------------------------------------------------------------|---|--|
| Reports are organized by category. To view a report, click its name in the list.<br>Some reports have been renamed.<br><u>View reports by their old names</u>                                                      |                                                                                                    |   |  |
| GENERAL                                                                                                    |                                                                                                    | Θ |  |
| Class/Activity Attendance<br>For each registrant, displays name, session, all session<br>activities, attendance, and status.                                                                                       | Class/Activity Completion Award<br>For each registrant, displays completed and partially<br>completed classes/activities. | - |  |
| Course Completion Records (Export Only)<br>For each registrant in the selected session(s), exports<br>their name, troop, activity they registered for, instructor,<br>and whether they completed the requirements. | Unit Schedule<br>Displays schedule of all session events for each<br>registrant.                                          |   |  |
| Unit Schedule w page breaks                                                                                                    |                                                                                                    |   |  |
| CUSTOM                                                                                                    |                                                                                                    | Θ |  |
| Custom created reports                                                                                                    |                                                                                                    |   |  |
| Unit Schedule by MB<br>Originating From Unit Schedule                                                                                                    | <b>Unit Schedule by MB for csv download</b><br>Originating From Unit Schedule                                             |   |  |
| <b>Unit Schedule by Scout</b><br>Originating From Unit Schedule                                                                                                    | <b>Unit Schedule for csv download</b><br>Originating From Unit Schedule                                                   |   |  |
| I                                                                                                    | ← Go Back                                                                                                    |   |  |

The second completion report prints like a blue card. Again, listed what has been completed on partials.

If you require assistance in completing your event registration, campsite reservation or payment processing, please contact Lisa Olson at 508.2176012 or <u>Click for Email</u>.

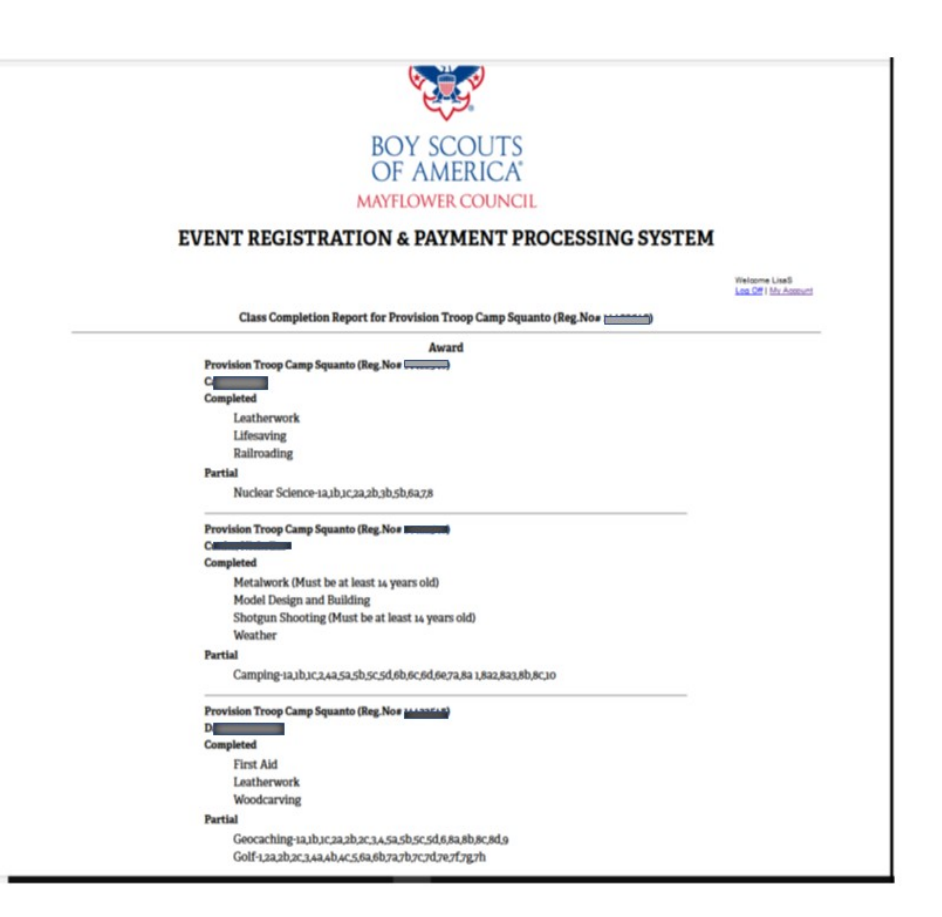

| BOY S<br>OF A<br>MAYFLOW | SCOUTS<br>MERICA<br>VER COUNCIL | Want to change<br>your login or<br>password?                              |
|--------------------------|---------------------------------|---------------------------------------------------------------------------|
| EVENT REGISTRATION & PA  | AYMENT PROCESSING SYSTEM        | Click on the<br>PROFILE tab<br>then Change<br>User ID and/or<br>password. |
| EDIT PROFILE             | Change User ID or/and Password  |                                                                           |
| •FIRST NAME              | LAST NAME     Olson             |                                                                           |
| •COMPANY NAME            | TITLE Mrs.                      |                                                                           |
| SUFFIX Esq.              | NICKNAME                        |                                                                           |
| MAIDEN NAME              | GENDER<br>Female                |                                                                           |
| SSN                      | BIRTHDATE                       |                                                                           |

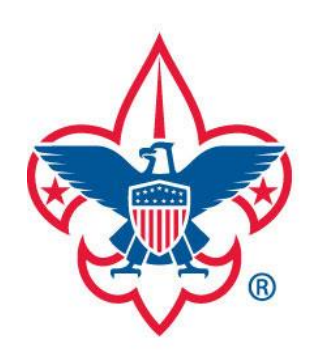

# Prepared. For Life.®